# **Longevity LGAP300**

## 5.8GHz

# Wireless **AP**

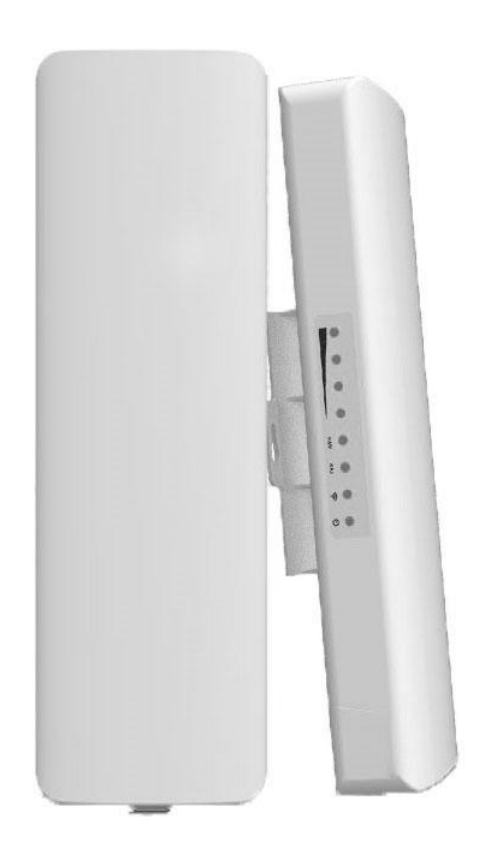

# **User Manual**

## **Table of Contents**

| Important Safeguards and Warnings                  | 2  |
|----------------------------------------------------|----|
| Electrical Safety Information                      | 2  |
| Notice Information                                 | 2  |
| Introduction                                       | 3  |
| Package Contents                                   | 3  |
| Device Layout                                      | 4  |
| Installation - Pole mounting                       | 5  |
| Installation - Wall mounting                       | 6  |
| Connection Diagram                                 | 7  |
| Device Setup                                       |    |
| Bridge Mode (Station - Secondary Site)             | 9  |
| Access Point (AP) Mode                             | 11 |
| Repeater Mode                                      | 12 |
| Router Mode                                        | 14 |
| Application 1 - Network Extender using Bridge Mode | 15 |
| Application 2 - Network Video Recorder + Camera    |    |
| Installation Considerations                        | 17 |
| FAQs                                               | 17 |

#### Important Safeguards and Warnings

Please read the following safeguards and warnings carefully before using the product in order to avoid damages losses and body injuries.

#### **Electrical Safety Information**

- This product uses 48V POE as power source. Connection to a different power source than those specified may result in improper operation, damage to the equipment or pose a fire hazard if the limitations are not followed.
- ♦ There are no operator serviceable parts inside this equipment. Service should be provided only by a qualified service technician.
- $\diamond$  Do not use this product in location that can be submerged by water.
- ♦ Do not install this product during an electrical storm. There may be a risk of electric shock from lightning.

#### **Notice Information**

- All the designs, software and instructions here are subject to change without prior written notice.
- We would not be responsible for any damages and losses caused by improper operations or installation. Do not allow non-authorized or unqualified personnel with any kind of intervention to the product.
- All trademarks and registered trademarks are the properties of their respective owners.
- Please visit our website www.rhinoco.com.au for more information.

### Introduction

Longevity LGAP300 is designed for long distance transmission of IP packets which is commonly used in PC network and network cameras. It has four working modes: Access Point, Bridge, Repeater and Router.

#### **Package Contents**

Confirm that the following parts are included:

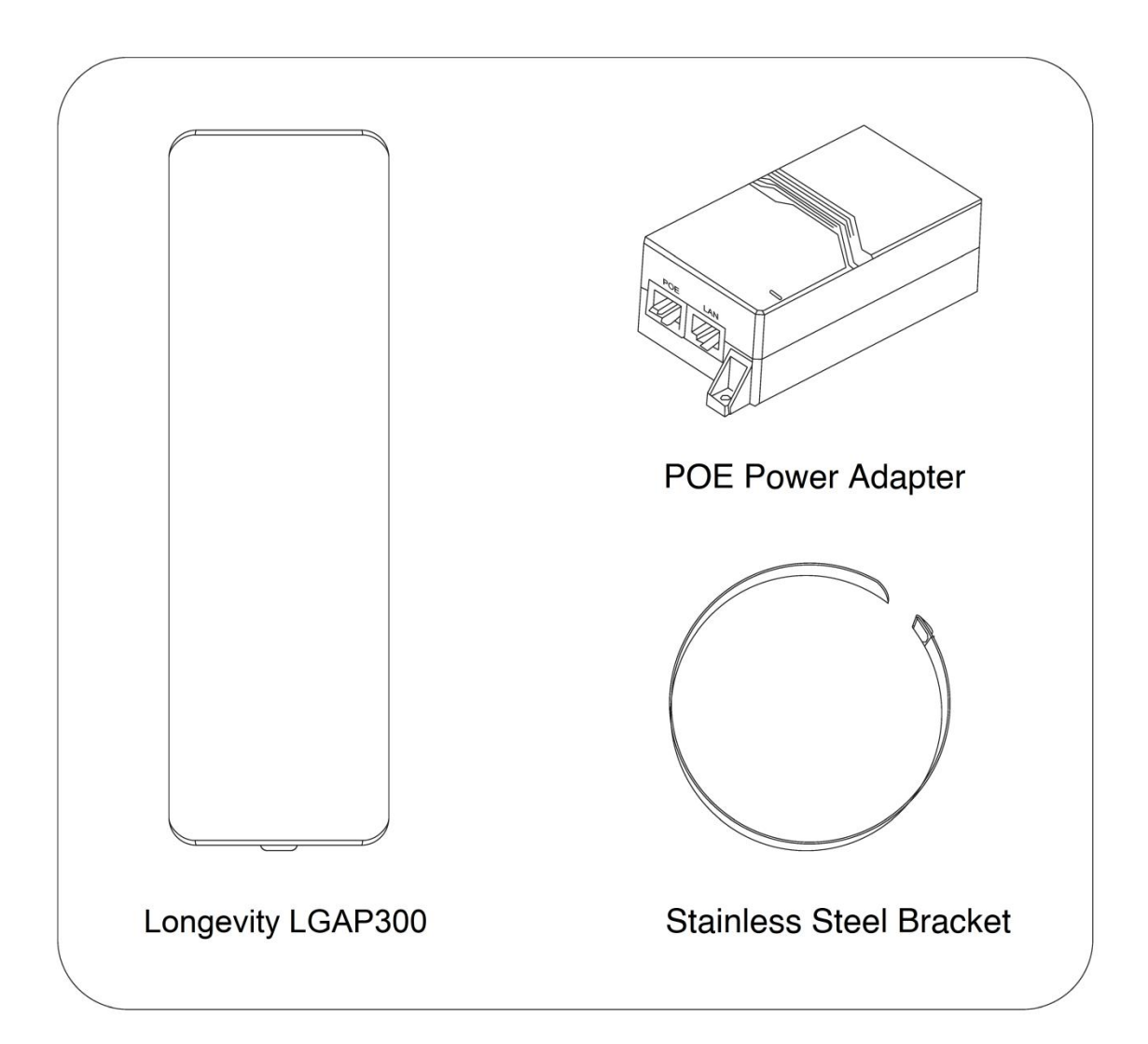

#### **Device Layout**

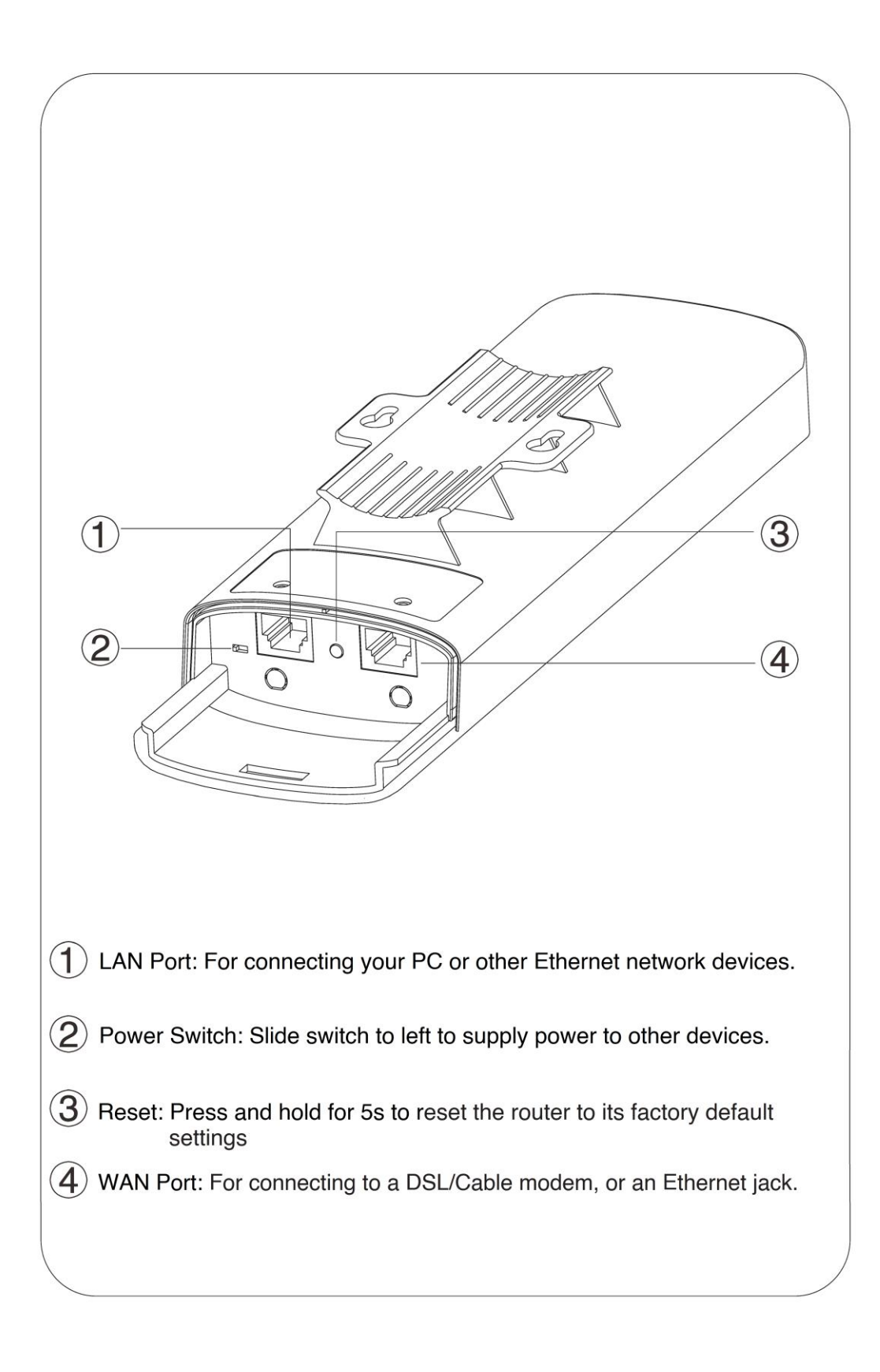

#### Installation - Pole mounting

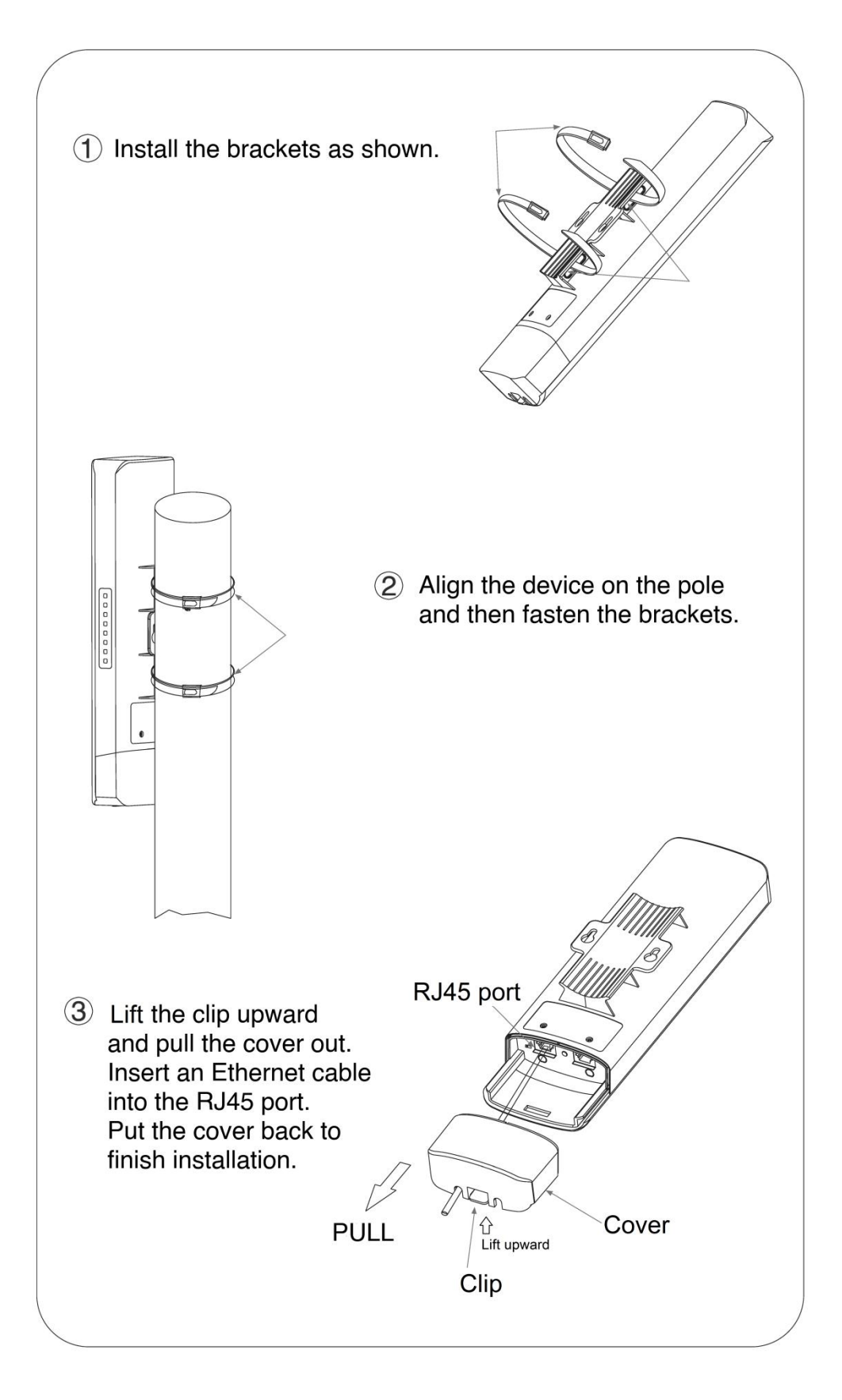

#### Installation - Wall mounting

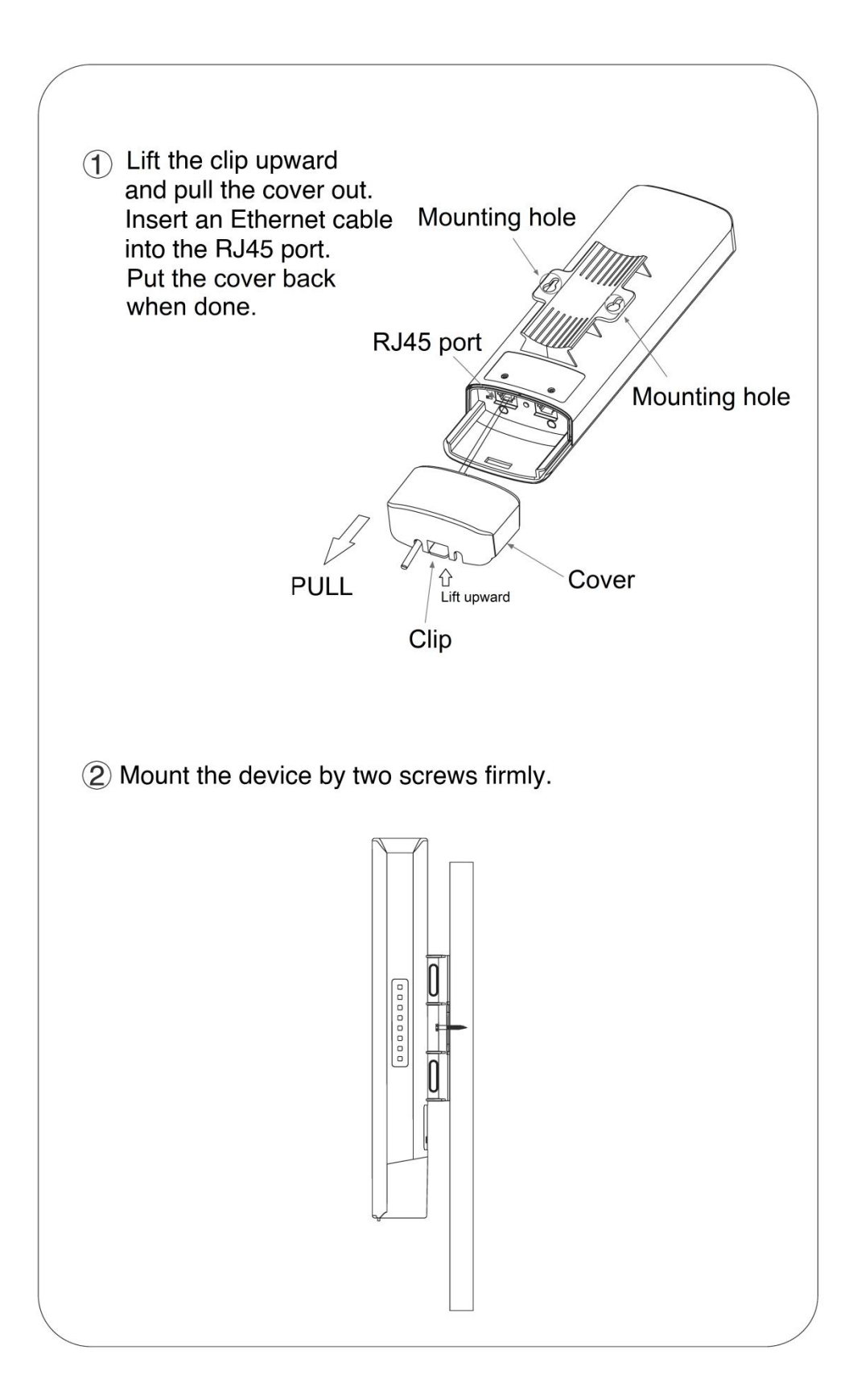

### **Connection Diagram**

- 1. Connect the power cord to the power connector on the back of the POE injector. Plug the other end of the power cord into an AC (mains) power outlet.
- 2. Connect the LAN port of the Longevity LGAP300 to your PC/Laptop or IP camera's Ethernet port with an Ethernet cable.
- 3. Connect the WAN port of the Longevity LGAP300 to the POE port of the POE injector with an Ethernet cable.

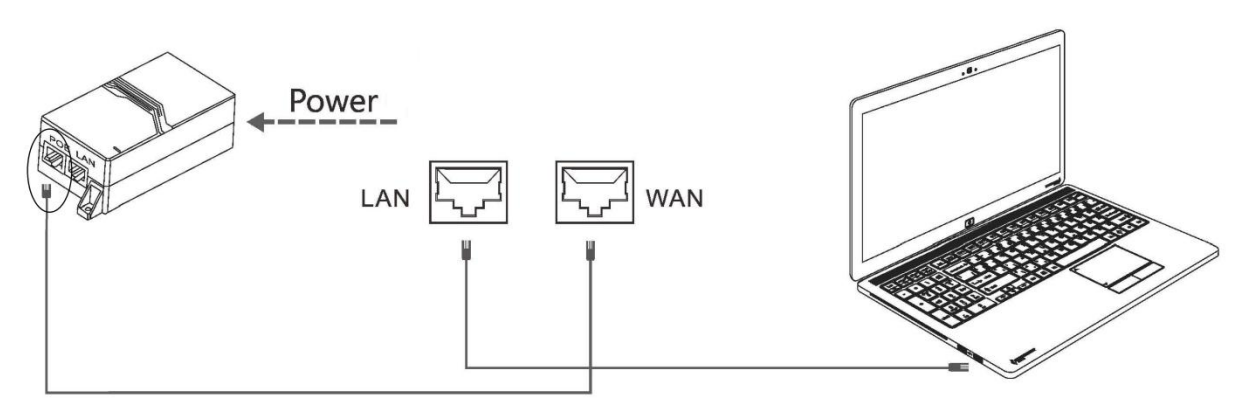

Connect to PC/Laptop

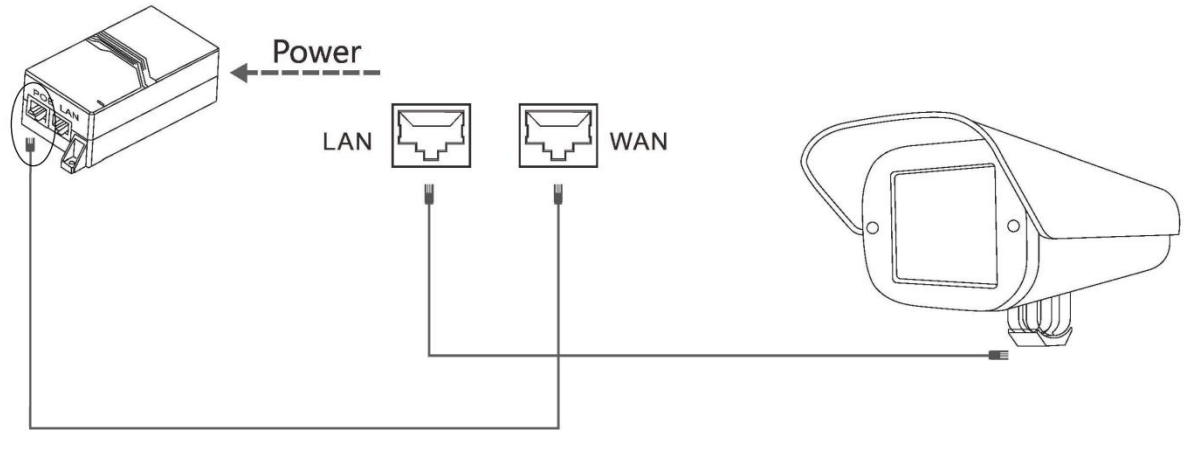

Connect to an IP camera

### **Device Setup**

- 1. Connect the device as shown above.
- 2. Change the IP address of your PC/Laptop to 192.168.10.199. (Other number except 192.168.10.1 may also work)
- 3. The default IP address of the device is 192.168.10.1. Open your web browser and type 192.168.10.1 into the address bar of your browser and press <ENTER>.

**Note:** If the browser is not working properly, clear the cache and cookies data of the browser. Restart the browser and try again. (Internet Explorer or Microsoft Edge is recommended)

| /ord |
|------|
|      |
|      |
| -    |

- 4. Input the password and click **Login**. The default password is **admin**.
- 5. Click the **Wizard** icon on the left panel to select operating mode.

Longevity LGAP300 has 4 working modes: **Bridge**, **Access Point (AP)**, **Repeater** and **Router**.

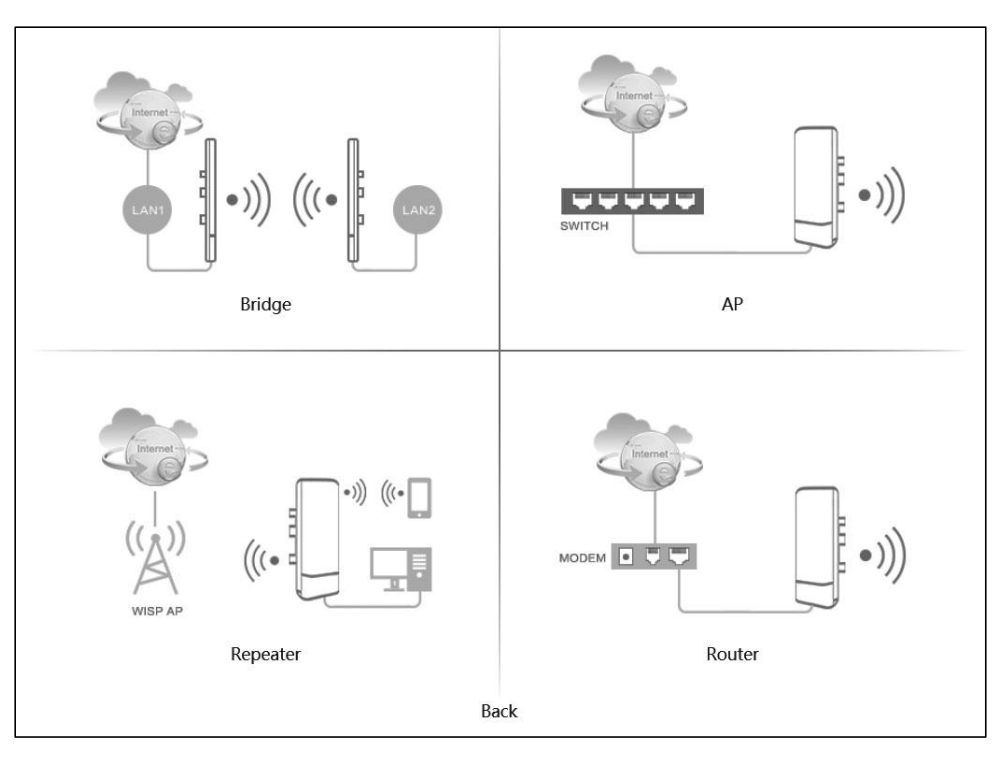

| Mode                 | Function                                                                                                    |
|----------------------|----------------------------------------------------------------------------------------------------|
| Bridge               | Connect two network segments wirelessly                                                                                                    |
| AP<br>(Access Point) | When connects to a wired router or switch with internet access, it creates a wireless local area network (WLAN) for other devices such as mobile phones, laptops etc. |
| Repeater             | It repeats signal from a wireless router or wireless access point and rebroadcasts the signal to other wireless devices.                                              |
| Router               | It provides access to the Internet or a private wireless computer network (WLAN).                                                                                     |

#### Bridge Mode (Station - Secondary Site)

i. Change the IP address and subnet mask if required then click **Next** to continue.

#### Scene : Secondary Site

| 1<br>Lan Settings | 2<br>Bridge Settings                                  | 3<br>Wireless Settings |
|-------------------|-------------------------------------------------------|------------------------|
| Lan Settings      |                                                       |                        |
| IP Address        | 192.168.10.1<br>Can Not Conflict With The Superior IP | )                      |
| Subnet Mask       | 255.255.255.0                                         | )                      |
|                   |                                                       | Next                   |

ii. Click **Scan** to scan all available WiFi signal. (Only 5G WiFi signal will be displayed.)

Scene : Secondary Site

| 1 –<br>Lan Settin | gs           | Bridge Settings            | 3<br>Wireless Settings |
|-------------------|--------------|----------------------------|------------------------|
| Bridge Settings   |              |                            |                        |
|                   | STA SSID     | Max Length : 32 Characters |                        |
|                   | Password     | 8-32 Characters            |                        |
|                   | Launch Range | 2Km                        |                        |
|                   |              |                            | Prev Next              |

## iii. Click 💋 to select the WiFi to be bridged.

| Scene : Secondary | y Site   |                   |                  |         |   |         |          | 1                      |
|-------------------|----------|-------------------|------------------|---------|---|---------|----------|------------------------|
|                   | Scan Res | sult              |                  |         |   | Refrest | n X      | 3<br>Wireless Settings |
| Bridge Settings   | No.      | BSSID             | SSID             | Channel |   | Operate |          |                        |
|                   | 1        | 20:0D:B0:72:47:6C | Longevity COM008 | 52      | Ŷ | 1       | $\hat{}$ |                        |
|                   |          | Passwuru 0-52 CH  | diduers          |         |   |         |          |                        |
|                   |          | Launch Range      | <br>2Кт          | 1111    | 1 |         |          |                        |
|                   |          |                   |                  |         |   |         |          | Prev Next              |

#### iv. Input the WiFi password of the select WiFi and click **Finish** to complete setup.

Scene : Secondary Site

| 1)-<br>Lan Settings | Bridge Settings  | 3<br>Wireless Settings |
|---------------------|------------------|------------------------|
| Wireless Settings   |                  |                        |
| Local SSID          | Longevity COM008 |                        |
| Password            |                  |                        |
| Power               | 100%             |                        |
|                     |                  | Prev Finish            |

#### Access Point (AP) Mode

i. Change the IP address and subnet mask if required then click **Next** to continue.

| Scene | : | AP |
|-------|---|----|
|-------|---|----|

| 1<br>Lan Settin | js Wirele      | 2<br>ss Settings |
|-----------------|----------------|------------------|
| Lan Settings    |                |                  |
| IP Addres       | s 192.168.10.1 |                  |
| Subnet Mas      | 255.255.255.0  |                  |
| <u></u>         |                | Next             |

ii. Enter a unique wireless network name (SSID) in the Local SSID field and then a 8-32 characters password. Leave other settings as default values.

| Scene : AP        |             |                   |
|-------------------|-------------|-------------------|
|                   | 1           | 2                 |
| La                | an Settings | Wireless Settings |
| Wireless Settings |             |                   |
|                   | Local SSID  | My WiFi           |
|                   | Password    |                   |
|                   | Bandwidth   | 80MHz             |
|                   | Country     | China             |
|                   | Channel     | auto              |
|                   | Power       | 100%              |
| Lau               | inch Range  | 2Km               |
|                   |             | Prev Finish       |

iii. Click Finish to complete setup.

#### **Repeater Mode**

i. Change the IP address and subnet mask if required then click **Next** to continue.

#### Scene : Repeater

| 1<br>Lan Settings | 2<br>Repeater Settings |  |
|-------------------|------------------------|--|
| Lan Settings      |                        |  |
| IP Address        | 192.168.10.1           |  |
| Subnet Mask       | 255.255.255.0          |  |

#### ii. Click Scan to scan the WiFi to repeat.

| Scene : Repeater  |                 |                            |                        |
|-------------------|-----------------|----------------------------|------------------------|
| La                | 1<br>n Settings | 2<br>Repeater Settings     | 3<br>Wireless Settings |
| Repeater Settings |                 |                            |                        |
|                   | STA SSID        | Max Length : 32 Characters | can                    |
|                   | Password        | 8-32 Characters            |                        |
| ·                 |                 |                            | Prev Next              |

## iii. Click $\not$ to select the WiFi to repeat.

| Scene : Secondary | y Site   |                   |                  |           |         | -                 |
|-------------------|----------|-------------------|------------------|-----------|---------|-------------------|
|                   | Scan Res | sult              |                  |           | Refresh | Wireless Settings |
| Bridge Settings   | No.      | BSSID             | SSID             | Channel   | Operate |                   |
|                   | 1        | 20:0D:B0:72:47:6C | Longevity COM008 | 52 🔒 🤶    |         |                   |
| L                 |          | Passworu 0-52 Cl  | didueis          |           | ]       | _                 |
|                   |          | Launch Range      | 2Km              | 1 1 1 1 1 |         |                   |
|                   |          |                   |                  |           |         | Prev Next         |

Next

iv. Input the WiFi password of the select WiFi and click **Finish** to complete setup.

| Scene : Repeater  |                   |           |                   |   |   |      |        |
|-------------------|-------------------|-----------|-------------------|---|---|------|--------|
|                   | 1<br>Lan Settings |           | Repeater Settings |   |   |      |        |
| Wireless Settings | ]                 |           |                   |   |   |      |        |
|                   | Local SSID        | My WiFi   |                   |   |   |      |        |
|                   | Password          | XXXXXXXXX |                   | × |   |      |        |
|                   | Power             | 100%      |                   | ~ |   |      |        |
|                   |                   |           |                   |   | F | vrev | Finish |

#### **Router Mode**

Select the internet connection type: PPPoE, Static - Static IP or DHCP.

#### i. PPPoE Mode

| 1<br>Network Setu | 5             |          |        | Wireless Settings |
|-------------------|---------------|----------|--------|-------------------|
| Wan Settings      |               |          |        |                   |
|                   | PPPoE         | ○ Static | ○ DHCP |                   |
| User              | User name     |          |        |                   |
| Password          | •••••         |          |        |                   |
| Service Name      | My Internet   |          |        | ×                 |
| Lan Settings      |               |          |        |                   |
| IP Address        | 192.168.10.1  |          |        |                   |
| Subnet Mask       | 255.255.255.0 |          |        |                   |

#### ii. Static IP

Input the static IP address for the router then Click Next to continue.

| 1<br>Network Setup |                |                            | (2)<br>Wireless Settings |   |  |
|--------------------|----------------|----------------------------|--------------------------|---|--|
| Wan Settings       |                |                            |                          |   |  |
|                    | ○ PPPoE        | <ul> <li>Static</li> </ul> | ○ DHCP                   |   |  |
| IP Address         | 192.168.10.199 |                            |                          |   |  |
| Subnet Mask        | 255.255.255.0  |                            |                          |   |  |
| Gateway            | 192.168.10.1   |                            |                          |   |  |
| DNS                | 8.8.8.8        |                            |                          | × |  |
| Lan Settings       |                |                            |                          |   |  |
| IP Address         | 192.168.10.1   |                            |                          |   |  |
| Subnet Mask        | 255.255.255.0  |                            |                          |   |  |

Input the SSID in **Local SSID** and customize the password in **Password**. Click **Finish** to complete setup.

| ①—<br>Network Setup | Wireless Settings |
|---------------------|-------------------|
| Wireless Settings   |                   |
| Local SSID          | My WiFi           |
| Password            | xxxxxxxxx         |
| Bandwidth           | 80MHz             |
| Country             | Y                 |
| Channel             | auto              |

Prev Finish

Next

#### Application 1 - Network Extender using Bridge Mode

In this example, one device works in AP(Access Point) mode and another one works in Bridge mode(Client). **Note:** Must use different IP address for the AP(Access Point) and Bridge client.

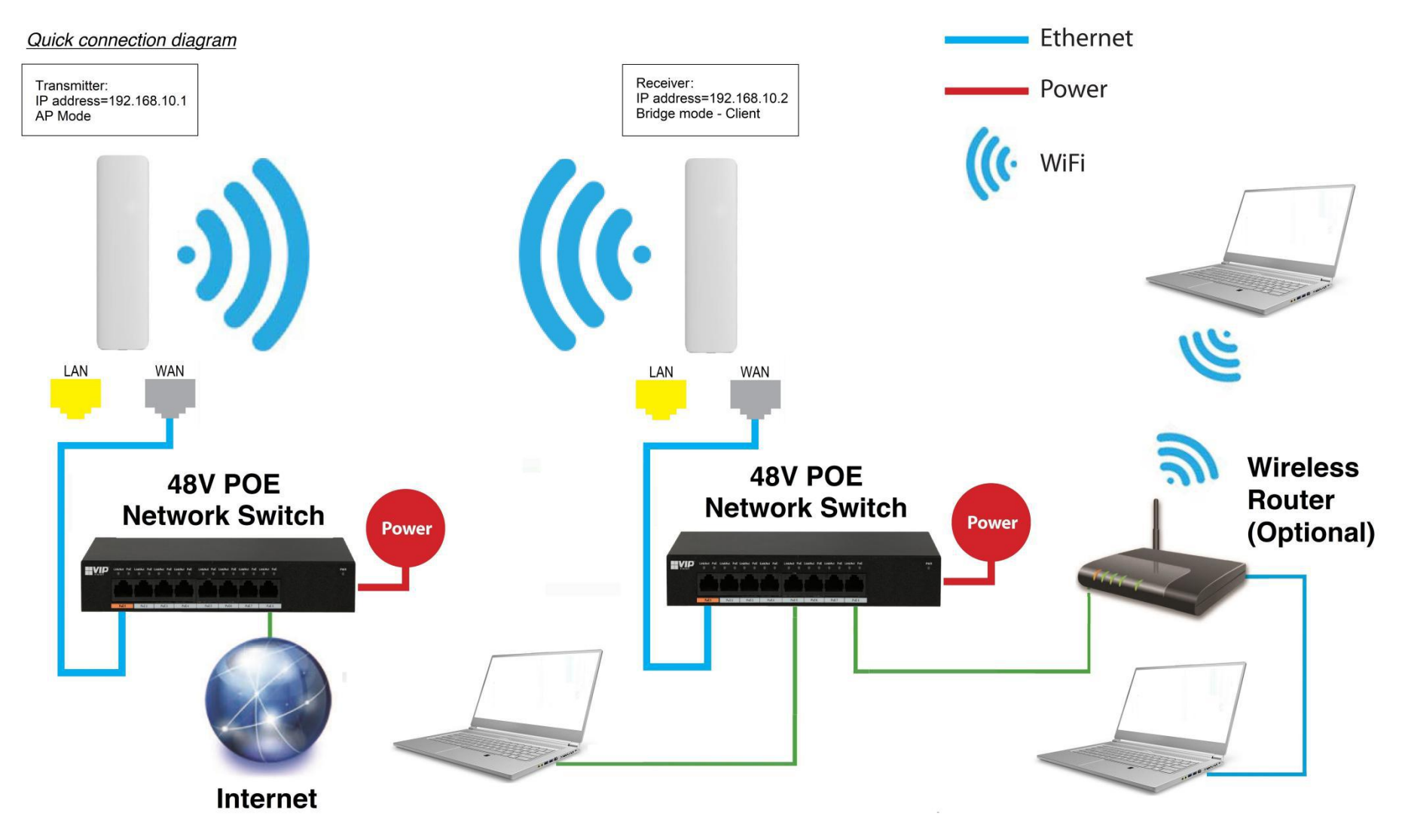

#### Application 2 - Network Video Recorder + Camera

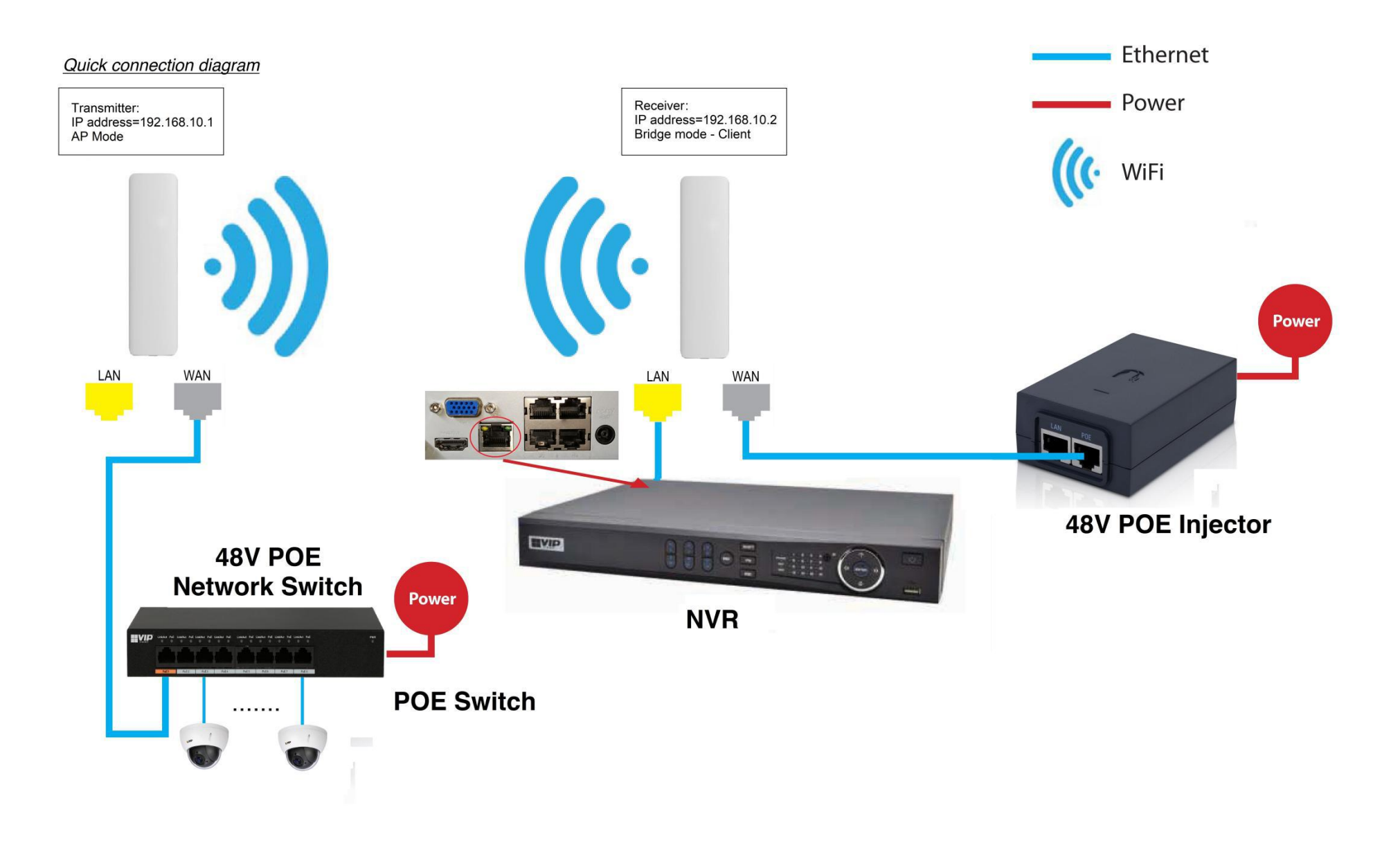

#### **Installation Considerations**

**Mounting Height:** For optimum performance, make sure a clear line of sight between the transmitter and receiver. An elevated location is recommended. Obstacles like trees, buildings and large steel structures will weaken the wireless signal.

**Orientation:** Make sure the transmitter and receiver is installed face-to-face to achieve maximum performance.

### <u>FAQs</u>

- Q: Do I need a power supply for the transmitter/receiver?
- A: No, you don't. The transmitter/receiver is powered by 48V POE. Use a CAT5e/CAT6 cable, connect the WAN port to a 48V POE network switch or a 48V POE injector supplied. Connect the LAN port to the network device.
- Q: How to reset the device?
- A: Press and hold the RESET button for 5 seconds when power is on.
- Q: I configured the AP as network bridge. How can I test the connection?
- A: You can ping both the transmitter and receiver.

For example, if the transmitter address is 192.168.10.1 and those of receiver is 192.168.10.2:

- i. Change the IP address of the PC to 192.168.10.xx where xx=3 to 255. Change the subnet mask to 255.255.255.0
- Ping the receiver side first (because the receiver is connected to the PC): In Command mode, type: ping 192.168.10.2 <ENTER> If the connection is successful, it will reply as follow:

Pinging 192.168.10.2 with 32 bytes of data: Reply from 192.168.10.2: bytes=32 time<1ms TTL=64 Reply from 192.168.10.2: bytes=32 time=1ms TTL=64 Reply from 192.168.10.2: bytes=32 time<1ms TTL=64 Reply from 192.168.10.2: bytes=32 time<1ms TTL=64

Ping statistics for 192.168.10.2:
Packets: Sent = 4, Received = 4, Lost = 0 (0% loss),
Approximate round trip times in milli-seconds:
Minimum = Oms, Maximum = 1ms, Average = Oms

**Note:** Make sure 0% loss as the receiver is connected to the PC direct, it should get 100% hit rate (0% loss).

The connection between the PC and the receiver is established.

Now test the connection between the transmitter and receiver:

## iii. In Command mode, type: **ping 192.168.10.1 <ENTER>** If the connection is successful, it will reply as follow:

Pinging 192.168.10.1 with 32 bytes of data: Reply from 192.168.10.1: bytes=32 time<1ms TTL=64 Reply from 192.168.10.1: bytes=32 time=1ms TTL=64 Reply from 192.168.10.1: bytes=32 time<1ms TTL=64 Reply from 192.168.10.1: bytes=32 time<1ms TTL=64 Ping statistics for 192.168.10.1: Packets: Sent = 4, Received = 4, Lost = 0 (0% loss), Approximate round trip times in milli-seconds: Minimum = 0ms, Maximum = 1ms, Average = 0ms

**Note:** The ideal case is to have 100% hit rate (0% loss). If not, adjust the CPE's orientation, height and distance to achieve the best performance.

You can also test the connection continuously by typing: ping 192.168.10.1 -t <ENTER>

Press Ctrl-C to stop testing.

Type **exit** to return to Windows platform.

- Q: What is the default password for the web interface?
- A: The default password is "admin".
- Q: Web browser displays incorrectly.
- A: Clear the cache and cookies data of the browser. Close the browser and open again.